# Bienvenido (a) a Raken

Raken es un sitio web y una aplicación móvil diseñada para hacer que el proceso de documentación de obras y el seguimiento del tiempo de los empleados sea eficiente y organizado. Esta guía le mostrará cómo descargar y usar Raken para la elaboración de reportes de obra

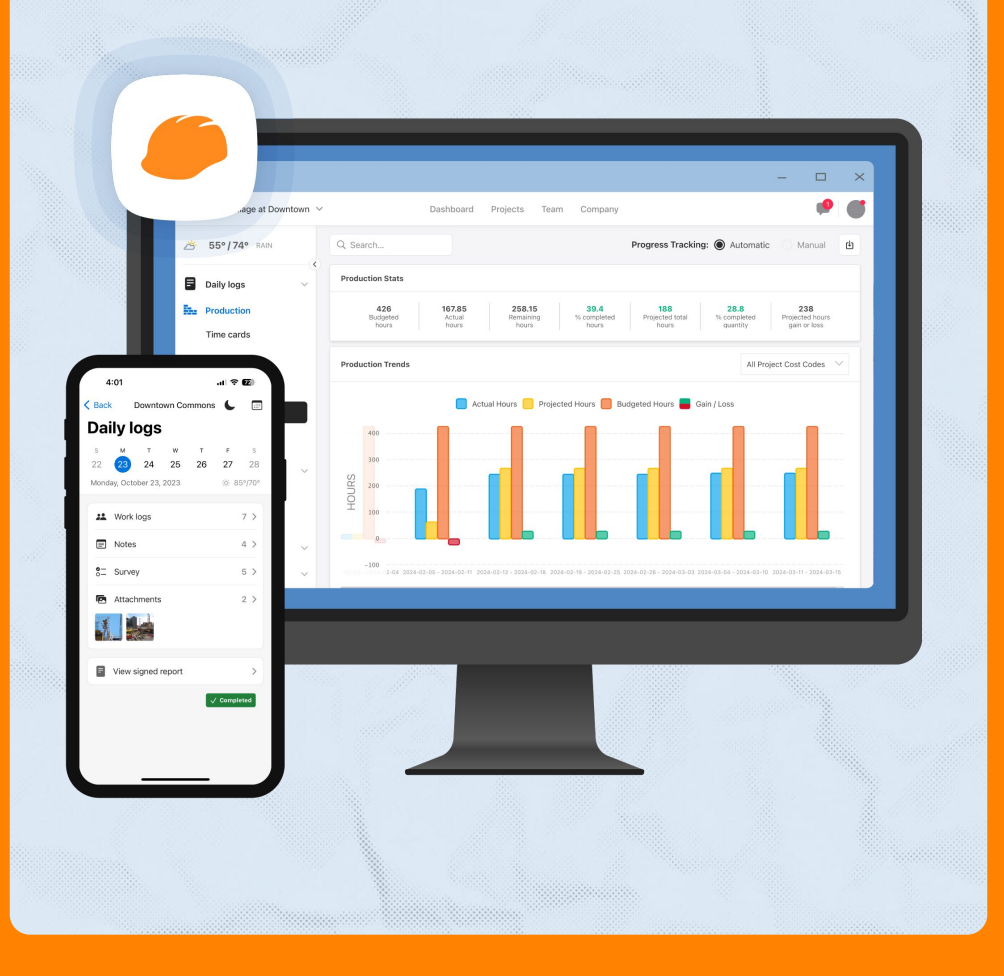

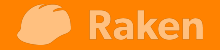

## 1. Crear Su Contraseña

Recibirá un correo electrónico de su administrador invitándole a Raken.

Haga clic en el botón "Aceptar Invitación" para crear una contraseña.

Esto activará su perfil de usuario y le permitirá iniciar sesión en la versión web de Raken.

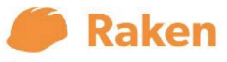

#### Welcome to Raken!

Hello Jake,

James Ma has invited you to join the James\_Ma\_Test team on Raken to start capturing your field data.

To get started, click the link below to create your account. You can also download the Raken app from the <u>Apple App Store</u> or the <u>Google Play Store</u>.

Accept Invite

## 2. Descargar

3

"Raken Construction Management" en su dispositivo móvil desde (enlaces proporcionados):

Apple App Store o Google Play Store

Utilice la opción "Iniciar sesión" e ingrese con su correo electrónico y la contraseña que creó en el paso 1.

No utilice "Iniciar Prueba Gratuita"

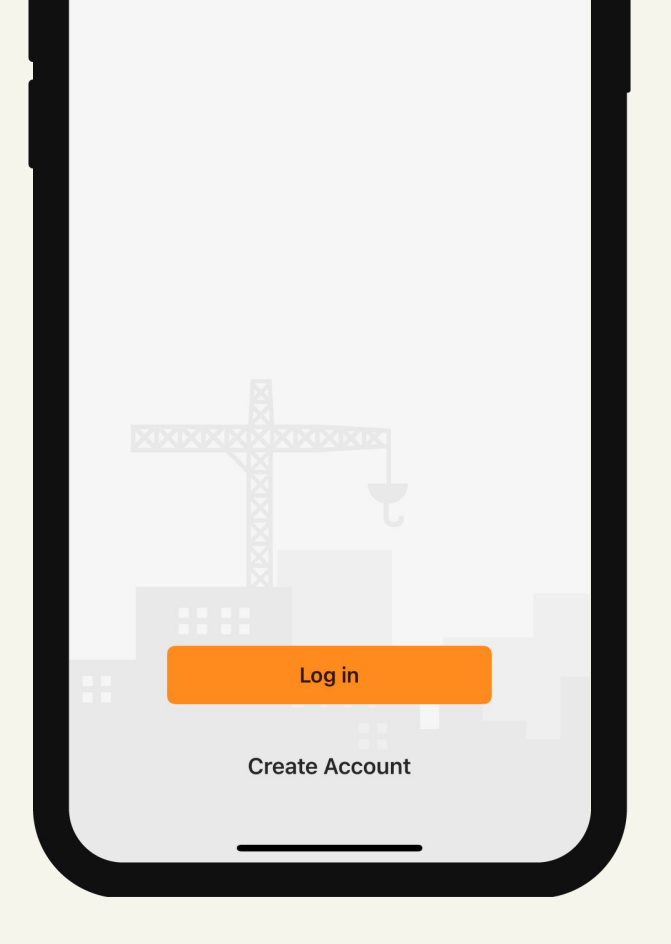

### 3. Seleccionar un proyecto

Al iniciar sesión en su aplicación móvil, verá la lista de proyectos a los que ha sido invitado.

4

Seleccione el proyecto en el que está trabajando para comenzar un informe diario.

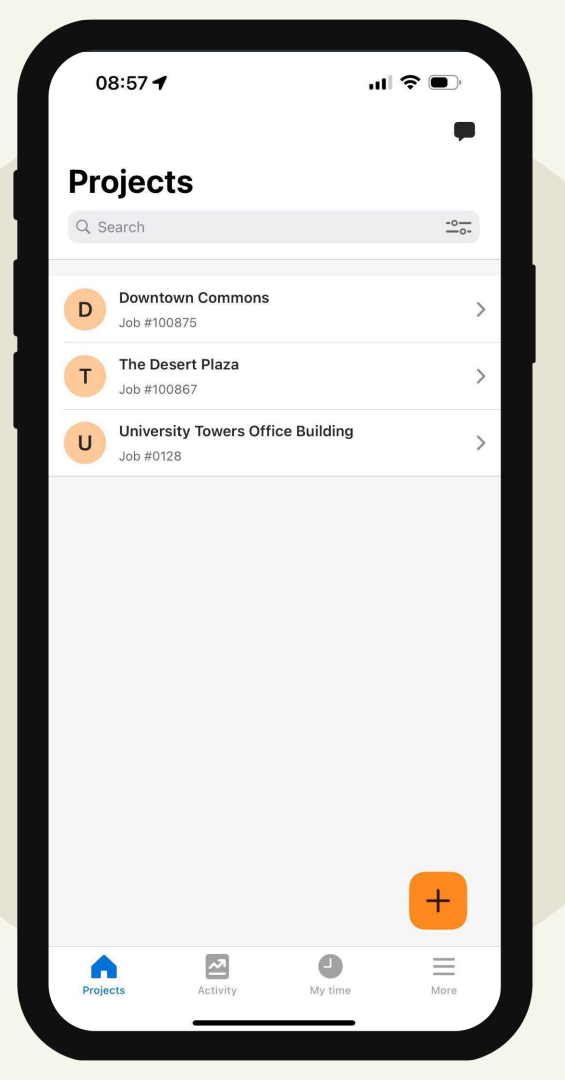

#### 5

#### 4. Herramientas de Raken

**Informe Diario** - Incluye Registros de Trabajo, Notas, Adjuntos y preguntas de Encuesta. Esta será su herramienta principal.

Listas de Verificación - Para cualquier otro formulario.

**Charlas de Caja de Herramientas** - Facilite y recopile firmas.

**Tareas** - Pueden asignarse a usted mismo, compañeros de equipo o colaboradores.

Galería - Para ver todas sus fotos subidas al proyecto.

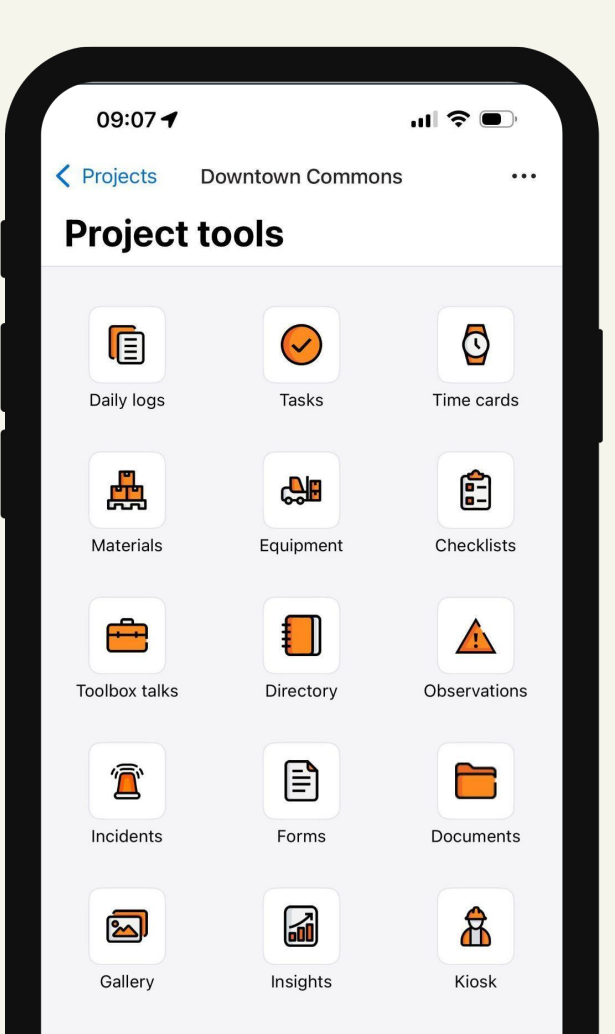

## **5. Informes Diarios**

Aquí es donde puede registrar información sobre lo que hizo durante el día y cargar imágenes.

6

Raken mostrará por defecto la fecha de hoy. Puede seleccionar la fecha en la que desea ingresar su informe utilizando la fila de fechas o el icono de calendario en la esquina superior derecha. 5.1) **Registro de Trabajo** - Liste los oficios/empleados que están en el sitio y documente el trabajo que realizan. Si es para usted mismo, simplemente ingrese su nombre y lo que hizo.

5.2) **Notas (Opcional)** - Notas relacionadas con las condiciones generales del día: Notas Generales, Observaciones de Seguridad del Sitio y Observaciones de Control de Calidad.

5.3) Adjuntos (Opcional) - Una sección miscelánea para cualquier foto o archivo adicional que se incluya en su reporte.

5.4) **Encuesta** - Preguntas relacionadas con la seguridad y los retrasos que deben completarse.

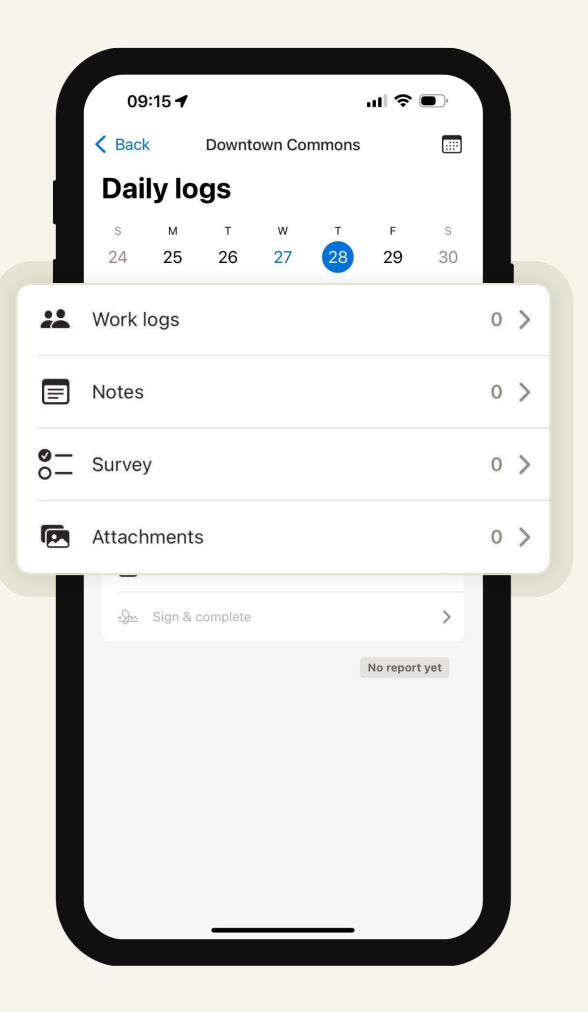

## 5.1 Registro de Trabajo

Utilice el
 "+" naranja
 en la
 esquina
 inferior
 derecha
 para añadir
 nuevas
 entradas.

7

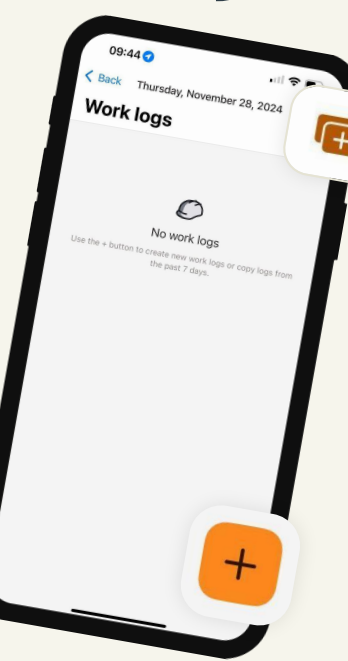

2. Seleccione
"Registro de
Trabajo" para
registrar información
sobre el trabajo que
ha realizado hoy.

 3. También puede hacer clic en el botón
 "Copiar del Día Anterior" en la esquina superior derecha para copiar sus registros de trabajo del día anterior a hoy.

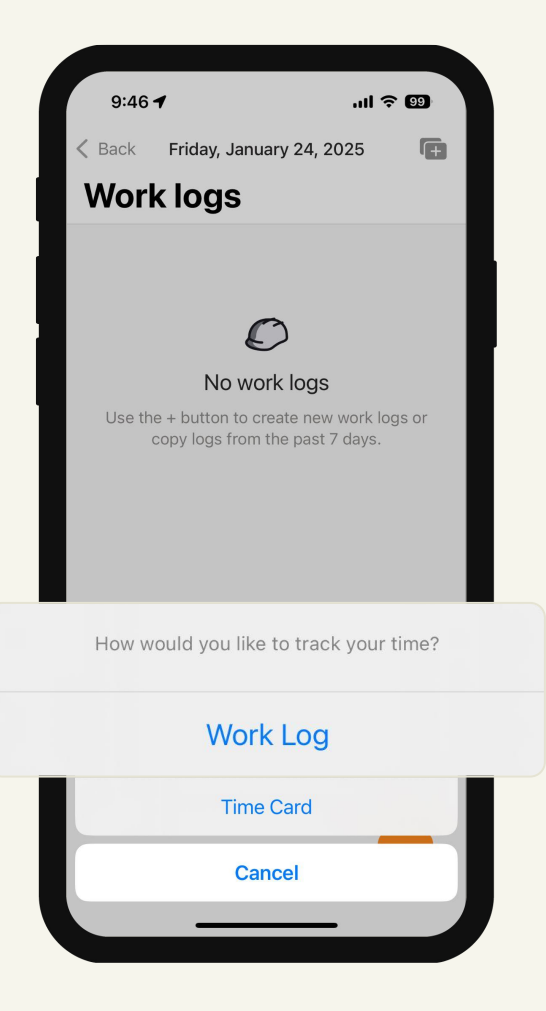

### 5.1 Registro de Trabajo

1. **Nombre** - Su nombre o el nombre del subcontratista/área con la que está trabajando.

2. **Cantidad y Horas** - (opcional) Para el seguimiento de mano de obra, ingrese la cantidad de personas y el número de horas trabajadas por persona durante el día.

3. **Descripción** - Agregue la descripción del trabajo que ha realizado durante el día.

4. Adjuntos - Adjunte - Fotos/Videos/Archivos.

5. Haga clic en "Guardar".

| •          |              |      |
|------------|--------------|------|
| Cancel     | New work Log | Save |
| Name       |              |      |
| Quantity   | Hours        |      |
| Descriptio | n            |      |
| Attachmer  | nts          | (Ĉ)  |
|            |              |      |
|            |              |      |

## 5.2 Notas (Opcional)

9

Se utilizan para registrar notas generales, observaciones de seguridad del sitio y observaciones de control de calidad.

Seleccione la categoría correcta y luego complete las notas.

- Adjuntar foto/video desde la biblioteca
- Tomar foto/video en tiempo real
- Adjuntar otros archivos

| 10:14                  |                 | ''II | 98     |
|------------------------|-----------------|------|--------|
| Cancel                 | Add note        |      | Save   |
|                        |                 |      |        |
| Category<br>General no | tes             |      | $\sim$ |
| Description            |                 |      |        |
| Attachments            |                 |      | Ô      |
|                        |                 |      |        |
|                        |                 |      |        |
|                        |                 |      |        |
|                        | Catagory        |      |        |
|                        |                 |      | _      |
|                        | General notes   |      |        |
| Site safety            |                 |      |        |
|                        | Quality control |      |        |
|                        | Cancel          |      |        |
|                        |                 |      |        |

## 5.3 Adjuntos (Opcional)

Para cualquier foto, video o archivo misceláneo que desee cargar en su informe diario. Simplemente haga clic en el "+" en la parte inferior para agregar imágenes.

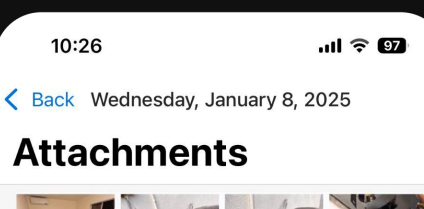

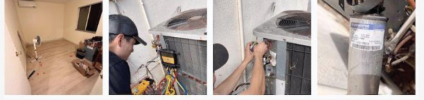

+

### 5.4 Encuesta Preguntas

Estas son preguntas de recordatorio diario sobre seguridad, retrasos y cualquier otra pregunta de procedimiento para asegurarse de que su trabajo se realice completamente cada día.

Puede seleccionar **"Sí", "No", "N/A"** para cada pregunta y agregar **descripciones o fotos** si es necesario.

| 10:32                    |                    | ull 🗢 97 |
|--------------------------|--------------------|----------|
| Cancel                   | Complete surve     | ey Save  |
|                          |                    |          |
| Any accid                | ents on site today | ?        |
| Yes                      | No                 | N/A      |
| Description              | n                  |          |
| <ul> <li>Obse</li> </ul> | rvation            | Photo    |
| Any sched                | dule delays occur? |          |
| Yes                      | No                 | N/A      |
| Description              | n                  |          |
| Obse                     | rvation 🖉 Photo    |          |
|                          |                    |          |
| Did weath                | er cause any dela  | ys?      |
| Yes                      | No                 | N/A      |
| Description              | n                  |          |
|                          |                    |          |

## 6. Revisar y Firmar

12

1. Una vez que haya completado las entradas de su informe diario, puede previsualizar su informe diario haciendo clic en **"Vista Previa del Informe".** 

2. Después de revisar, puede firmar su informe diario haciendo clic en "**Firmar y Completar**". Puede dibujar su firma y hacer clic en "**Guardar firma**" en la parte inferior para que se genere automáticamente para su informe futuro.

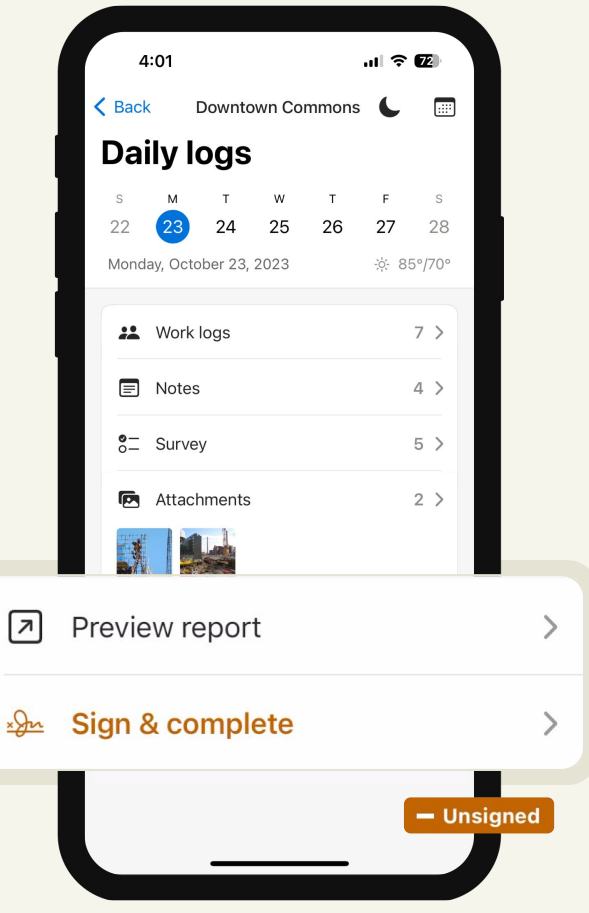

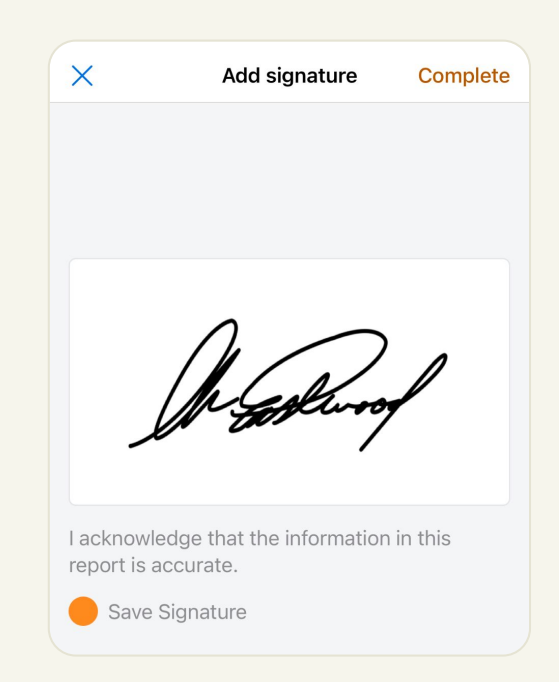

3. Finalmente, haga clic en **"Completar"** en la parte superior derecha para finalizar su informe. El informe se enviará automáticamente a los destinatarios de correo electrónico configurados por el administrador.